## Planning and Setting Up Your Vantage Database

| This App Note       | Overview                                            | 2  |
|---------------------|-----------------------------------------------------|----|
| applies to          | Supported Databases, Operating Systems, and Servers | 2  |
| Vantage version 6.3 | Selecting SQL Express or SQL Standard               | 5  |
|                     | Setting Up a Vantage Array Database                 | 7  |
|                     | Copyright and Trademark Notice                      | 11 |

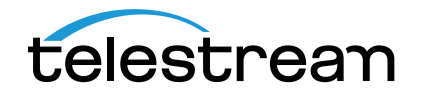

## Overview

SQL Express 2014 is new in Vantage 6.3. When Vantage is installed for the first time, MS SQL Server Express 2014 is also automatically installed to store the Vantage Domain Database, which contains Vantage workflows and associated components. If Vantage is being upgraded from a previous version with an older SQL version, Vantage attaches to the existing SQL version and updates the domain database contents.

When installing a Vantage Array, you may want to install the Vantage MS SQL database on a separate server from the Vantage services and client applications to ensure best performance. Additionally, your Vantage Array may contain sufficient data to warrant installing MS SQL Server Standard instead of Express. For additional data protection, you may want to install a mirrored database.

This app note explains when to put the database on a separate server from the Vantage services, when to move up to SQL Server Standard, and also discusses other database configurations, such as database mirroring.

# Supported Databases, Operating Systems, and Servers

Vantage is supported on the following database systems:

- Microsoft SQL Server 2008 R1 SP2 Express or Standard
- Microsoft SQL Server 2008 R2 Standard or Enterprise
- Microsoft SQL Server 2014 Express, Standard, or Enterprise

The MS SQL Server for Vantage should be installed and operated only on the following operating systems (64-bit recommended for performance):

- Windows Server 2008 R2 SP1
- Windows Server 2012 R1 or R2

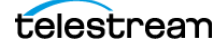

#### **Database Server Requirements for SQL Standard**

The following recommendations are for customers running SQL Standard. To determine which version of SQL to use, please refer to the *Selecting SQL Express or SQL Standard*.

Telestream recommends using "per core" SQL Standard licensing when using Vantage. In this licensing scenario, all physical cores on the server (or virtual machine) must be licensed. Please contact your IT department or Microsoft for more information about SQL Standard licensing options. For Microsoft's discussion of licensing by cores, refer to this URL: http://www.microsoft.com/licensing/about-licensing/briefs/licensing-by-cores.aspx.

Telestream recommends the following hardware for dedicated database servers:

| Component        | Specification                                                                            |
|------------------|------------------------------------------------------------------------------------------|
| CPU              | 64-bit, 4 physical cores, 8 GB cache, 3.0 GHz or greater. For example, Intel E3-1230 v2. |
| RAM              | 16 GB RAM or greater, 1600 Mhz recommended                                               |
| OS/Software HDD  | RAID-1, 2 drive volume, minimum 7200 RPM, SSD preferred                                  |
| Database HDD     | RAID-5, 3 drive volume, minimum 250 GB per drive, 7200 RPM                               |
| Network          | Dual 1 GbE or greater NICs                                                               |
| Operating System | Windows Server 2012                                                                      |

 Table 1. SQL Standard: 4-Core Server Recommendations

| Table 2. SQL S | Standard: 8-Core | Server Recomme | endations |
|----------------|------------------|----------------|-----------|
|----------------|------------------|----------------|-----------|

| Component        | Specification                                                                |
|------------------|------------------------------------------------------------------------------|
| CPU              | 64-bit, 8 physical cores, 2.0 GHz or greater. For example, Intel E5-2640 v2. |
| RAM              | 24 GB RAM or greater, 1600 Mhz recommended                                   |
| OS/Software HDD  | RAID-1, 2 drive volume, minimum 7200 RPM, SSD preferred                      |
| Database HDD     | RAID-5, 3 drive volume, minimum 250 GB per drive, 7200<br>RPM                |
| Network          | Dual 1 GbE or greater NICs                                                   |
| Operating System | Windows Server 2012                                                          |

Please see the following page and table for additional guidelines.

When choosing your database server, the primary consideration is how many clients will access job status views simultaneously. Real-time job status views are the largest consumer of database CPU resources.

The following table can guide you in selecting a server and configuring the system.

| Job Status View Clients | Database Server         | Notes                                                                           |
|-------------------------|-------------------------|---------------------------------------------------------------------------------|
| 1 or 2 clients          | 4-core server           | IIS and the Workflow Designer may run on the DB server.                         |
| 3-8 clients             | 4-core server           | IIS and Workflow Designer must run on a separate server.                        |
| More than 8 clients     | 8-core server (or more) | Contact Telestream for guidance<br>if you plan to have more than 20<br>clients. |

**Table 3.** Deciding on a Database Server

**Note:** The recommendations above ensure sufficient CPU headroom for activities such as Workflow Portal searching, running large arrays, deleting jobs, etc.

## **Selecting SQL Express or SQL Standard**

The decision about whether to use SQL Standard or Express depends on your planned maximum database size and the expected average volume of database traffic. The following topics provide information to help you choose which database to use:

- Comparing SQL Express and SQL Standard
- Vantage Guidelines for SQL 2014 Express

#### **Comparing SQL Express and SQL Standard**

SQL Express and SQL Standard database limitations are compared in Table 4.

| Table 4. | SQL | Express | and SQL | Standard | Limitations |
|----------|-----|---------|---------|----------|-------------|
|----------|-----|---------|---------|----------|-------------|

| SQL 2014 Express     | SQL 2014 Standard             |
|----------------------|-------------------------------|
| Max. Cores: 4        | Max. Cores: 16                |
| Max. DB RAM: 1 GB    | Max. DB RAM: 64 GB            |
| Database Size: 10 GB | Max. Database Size: Unlimited |

Microsoft offers additional information about SQL Server capabilities and limitations at this URL: http://msdn.microsoft.com/en-us/library/cc645993.

Vantage ships with SQL 2014 Express, which is suitable for single-node installations or Array installations up to four nodes. For very large installations, SQL Standard may be required.

#### Vantage Guidelines for SQL 2014 Express

Vantage installs SQL 2014 Express, which allows up to 10GB of database storage. Due to this storage limitation, SQL Express is not suitable for every Vantage installation.

The following guidelines indicate the maximums for using Vantage with SQL 2014 Express:

- **Transcoding:** SQL 2014 Express can support up to 15,000 Vantage jobs in the database at a time. *Note:* This assumes that each job contains 10 actions. More actions in a job require more storage, allowing fewer jobs.
- **TrafficManager:** SQL 2014 Express can support up to 1,500 TrafficManager commercials in inventory at a time.
- **Vantage Array:** Up to four (4) Vantage servers can simultaneously connect to SQL 2014 Express as part of a Vantage Array. This includes any redundant or backup machines.

#### **Array Installations with SQL Standard**

For high traffic installations, Vantage performance improves when you use SQL Standard and separate the database from other services, including Vantage services. The following guidelines provide increasing levels of performance improvement:

• Always place SQL Standard and the database on a dedicated server, separate from Vantage services, the Vantage store, and the input and output files. This approach provides the largest increase in performance.

• Place the Vantage database files on a dedicated physical drive or RAID array, separate from the operating system.

**Note:** Installing a Vantage domain database on a separate server does not require an extra Vantage license for that server.

When installing a Vantage array with SQL Standard, ensure that the server hardware meets the requirements described in *Database Server Requirements for SQL Standard*. To improve database availability, see *Improving Availability with Mirroring*.

#### **Other Database Configurations**

Vantage systems can work with other special database configurations:

- For a fully redundant system, you can use SQL Standard with Mirroring. This requires professional services from Telestream with machines and licenses for two SQL Standard databases, plus a third machine running the free SQL Express.
- Large volume systems can use SQL Enterprise.
- You can use SQL with Clustering.

#### **Improving Availability with Mirroring**

Database mirroring can prevent Vantage domain interruption if a single database server fails. Telestream supports mirroring for SQL Standard 2008 and SQL Standard 2014. SQL Enterprise with Clustering may also be used for high availability.

A mirrored database requires the following physical servers:

- A dedicated server to host the principal database
- A dedicated server (of similar capability to the principal database server) to host the mirror database
- An optional dedicated server to host the witness server.

The witness database is a lightweight service which can run effectively on a low-end server, but cannot be installed on a database server.

**Note:** Consult your database administrator or contact your Telestream representative regarding installation service options.

**Note:** Telestream strongly recommends using a dedicated server for the witness server to ensure uninterrupted operation in case of a database failover. If the witness server function is placed on a server with Vantage services, transcoding can consume too many resources and prevent timely database switchover.

**Note:** If a mirrored database fails over, the domain change is not reflected in Vantage client program title bars, which still show the original domain name. Users can correct this by using File > Change Vantage Domain in the clients to select the new domain.

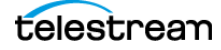

## Setting Up a Vantage Array Database

This procedure presents the steps for installing a new Vantage Array database which will serve more than one Vantage server.

Single node installations that include the automatically installed SQL Express database and all Vantage components on a single server do not require separate pre-installation of the database; Vantage and the database can be installed at the same time by the Vantage installer. However, if the single node will include a SQL Standard database, the database must be installed before Vantage in the same was as an Array database.

**Note:** This note does not provide instructions for installing a mirrored database and implementing mirroring. Consult your database administrator or contact your Telestream representative regarding installation service options.

**Note:** Removing existing MS SQL Server database software and installing a new version does not remove the Vantage domain database stored in the Program (x86) Files\Telestream\ Database folder if Vantage was previously installed. After you install the new database software as explained below, you can run the Vantage installer to install a new domain database or upgrade the existing domain database files. Upgrading preserves existing Vantage workflows and associated workflow components.

To set up a Vantage Array database, follow these procedures in the order listed:

- 1. Installing SQL Server 2008 Standard or Installing SQL Server 2014 Standard
- 2. Installing the Vantage Domain Database

#### Installing SQL Server 2008 Standard

The following procedure explains how to install SQL Server 2008 Standard. If you are installing SQL Server 2014, please skip to the next topic, *Installing SQL Server 2014 Standard*.

Follow these steps to install SQL Server 2008 Standard on a server:

- **1.** Log on to the target server with a local administrator account.
- **2.** Insert the SQL Server 2008 Standard DVD into the server's DVD drive and start the installer (*setup.exe*) if it does not run automatically.
- **3.** SQL Server Installation Center—Click Installation in the left column, then select *New installation or add features to an existing installation.*
- 4. Setup Support Rules—Click OK.

**Note:** If *Restart computer... Failed* displays in the report, this is caused by a bug in the SQL Server 2008 Standard R1 installer. To correct the problem, run Regedit and navigate to this key: *Computer\HKEY\_LOCAL\_MACHINE\SYSTEM\CurrentControlSet\Control\Session Manager\PendingFileRenameOperations*.

Clear the Value Data string. After you clear the Value Data string, return to Setup Support Rules and click Re-run on the right by the status bar. The Setup Support Rules should complete successfully—click OK to continue.

- 5. Product Key—Enter your product key and click Next.
- 6. License Terms—Accept the license terms and click Next.
- 7. Setup Support Files—Click Install, allow the installer to complete its actions, and click Next.
- 8. Feature Selection—Check Database Engine Services and Management Tools, and click Next. (This step applies to 2008 R2 only.)

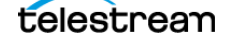

- **9.** Instance Configuration:
  - **a.** Select Named instance.
  - **b.** Enter *VANTAGE* in the Named instance field and the Instance ID field.
  - **c.** Click Next to continue.
- **10.** Disk Space Requirements—Click Next to continue.
- **11.** Server Configuration:
  - **a.** For SQL Server Agent, the Startup Type should be disabled. (If the Startup Type is set to automatic, the service must be stopped before running Vantage Setup.)
  - **b.** For Server Database Engine, select NT AUTHORITY\NETWORK SERVICE
  - **c.** Click Next to continue.
- **12.** Database Engine Configuration:
  - **a.** Click Add Current User.
  - **b.** Select Mixed Mode.
  - **c.** Enter the Vantage sa user password (*vantage12!*) in the Enter Password and Confirm Password fields.
  - **d.** Click Next to continue.

**Note:** (Optional) If you would like to specify a non-default location for the database files, go to the Database Engine Configuration page, select the Database Directories tab, and change the Data root directory path.

- **13.** Continue to click through the installer windows accepting the default settings to complete installation.
- 14. Complete—Click Close to close the SQL Server 2008 Standard installer.
- **15.** Select Start > SQL Server Management Studio.
- **16.** Connect to the Vantage domain database using the following information:

Server type: Database Engine Server name: [hostname]\VANTAGE Authentication: SQL Server Authentication Login: sa Password: vantage12!

- **17.** In the Object Explorer panel, right-click [hostname]\VANTAGE and select Properties.
- 18. In the Server Properties window, go to the Memory page.
- **19.** Set the *Maximum server memory (in MB)* to 75% of the system's memory. For example: If the system's memory is 8 GB (8192 MB), then the maximum server memory for SQL should be set to 6 GB (6144 MB) (8192 x 0.75 = 6144).
- 20. Click OK.
- 21. Close the SQL Server Management Studio.

Now that SQL Server Standard is installed and configured for Vantage, install the Vantage domain database. The Vantage installer will detect that SQL Standard is already installed, will not install SQL Express, and will attach to the installed instance.

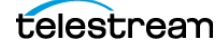

#### Installing SQL Server 2014 Standard

Follow these steps to install SQL Server 2014 Standard on a server (skip this topic if you already installed SQL Server 2008 Standard):

- 1. Launch setup from the SQL Server 2014 Standard installation media.
- 2. In the SQL Server Installation Center, go to Installation on the left.
- **3.** Select New SQL Server Stand-alone installation or add features to an existing installation.
- 4. On the Product Key page, enter a product key and click Next.
- 5. Accept the license terms and click Next.
- 6. Click Next on the Microsoft Update page.
- 7. On the Setup Role page, select SQL Server Feature Installation and click Next.
- 8. On the Feature Selection page, enable *Database Engine Services*, *Management Tools Complete* and click Next.
- 9. On the Instance Configuration page, select Named instance, enter VANTAGE and click Next.
- **10.** On the Server Configuration page, click the cell for the account name of the *SQL Server Database Engine* service. After selecting the cell, click the drop-down list and select <<*Browse...>>*.
- **11.** In the *Enter the object name to select* field, type *NETWORK SERVICE* and click OK. Then click Next on the Server Configuration page.
- **12.** On the Database Engine Configuration page, select *Mixed Mode (SQL Server authentication and Windows authentication)*. Enter *vantage12!* for the password and click the *Add Current User* button.

**Note:** (Optional) If you would like to specify a non-default location for the database files, go to the Database Engine Configuration page, select the Database Directories tab, and change the Data root directory path.

- 13. Click Next on the Database Engine Configuration page.
- 14. Click install on the Ready to Install page.
- **15.** Complete—Click Close to close the SQL Server 2014 Standard installer.
- **16.** Select Start > SQL Server Management Studio.
- **17.** Connect to the Vantage domain database using the following information:

Server type: Database Engine Server name: [hostname]\VANTAGE Authentication: SQL Server Authentication Login: sa Password: vantage12!

- **18.** In the Object Explorer panel, right-click [hostname]\VANTAGE and select Properties.
- 19. In the Server Properties window, go to the Memory page.
- **20.** Set the *Maximum server memory (in MB)* to 75% of the system's memory. For example: If the system's memory is 8 GB (8192 MB), then the maximum server memory for SQL should be set to 6 GB (6144 MB) (8192 x 0.75 = 6144).
- **21.** Click OK.
- **22.** Close the SQL Server Management Studio.

Now that SQL Server Standard is installed and configured for Vantage, install the Vantage domain database. The Vantage installer will detect that SQL Standard is already installed, will not install SQL Express, and will attach to the installed instance.

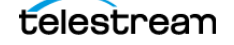

#### **Installing the Vantage Domain Database**

This task installs the Vantage domain database instance. Follow the steps below:

1. Log on to the database server with a local administrator account, and make sure that viruschecking software and Windows Firewall is off.

**Note:** To effectively operate Vantage services with other networked devices or systems, you must turn off Windows Firewall.

- **2.** If it is running, stop the SQL Server Agent Service in Start > Services (Microsoft Services Console).
- **3.** Run the *Vantage 6.3\_Database\_Setup.exe* Vantage Domain Database installer that you downloaded from the Telestream.net Web site. Alternatively, you can run the *Vantage\_6.3\_Setup.exe* installer and select to install Array Node and only Domain Database. The installer extracts the components and continues. Component installation takes a few minutes.

**Note:** The setup program checks for an existing SQL Server installation, and if found, setup skips the installation of SQL Server 2014 Express.

- **4.** When the Vantage Domain Database Setup Wizard appears, click Next to display the license agreement.
- 5. License Agreement—Read the Vantage Software License Terms and Conditions, then click I Accept if you agree to license terms. Click Next.
- 6. Select whether to Install new database or Upgrade existing database.

If there is no database on this server, when the Database install mode dialog appears, select *Install new database*, and click Next. This will install SQL Server 2014 Express.

**Note:** Telestream recommends that you install the database on a different hard drive from the one allocated for temporary media storage.

If there is a Vantage domain database on this server, when the Database install mode dialog appears, select *Upgrade existing database*, and click Next.

This instructs the Vantage installer to upgrade your database and preserve information for workflows, design items, job history, catalogs, stores, application configurations, user settings and licenses.

**Note:** Existing workflows do not require updating to run as they did on an earlier Vantage release. New features appear after you upgrade individual actions using the right-click Upgrade selection. You can also upgrade all actions in a workflow with the Batch Workflow Operations feature.

- **7.** Destination Folder—Accept the default folder or click Change to select an alternate folder. Click Next.
- **8.** Ready to Install Vantage Domain Database—Click Install to begin database installation. This process takes a few minutes to complete.
- **9.** Completed—When installation is complete, click Finish.

#### **Adding Service Packs**

If you are using Microsoft SQL 2008 R2 Standard on Windows Server 2012, you must add the latest service packs to SQL after you install it. See http://support.microsoft.com/kb/2528583.

Server 2008 R2 requires Service Pack 1 before you can install SQL Server 2014.

#### **Completing the Installation**

Once MS SQL Server and the Vantage Domain Database are installed on your database server, you can install Vantage on separate servers using the Vantage installer and connect to your database server. For Vantage installation and configuration instructions, see the *Vantage Domain Management Guide*.

### **Copyright and Trademark Notice**

© 2014 Telestream<sup>®</sup>, Inc. All rights reserved. No part of this publication may be reproduced, transmitted, transcribed, altered, or translated into any languages without written permission of Telestream, Inc. Information and specifications in this document are subject to change without notice and do not represent a commitment on the part of Telestream.

Telestream, CaptionMaker, Episode, Flip4Mac, FlipFactory, Flip Player, Lightspeed, ScreenFlow, Switch, Vantage, Wirecast, GraphicsFactory, MetaFlip, MotionResolve, and Split-and-Stitch are registered trademarks and Pipeline, MacCaption, e-Captioning, and Switch are trademarks of Telestream, Inc. All other trademarks are the property of their respective owners.

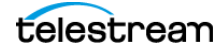